## Instructie online Permanente Educatie BREEAM-NL Expert

In deze instructie lees je hoe je je aanmeldt voor de Permanente educatie e-learnings. We gebruiken vanaf nu een nieuw klantportaal om je in te schrijven voor de Permanente Educatie.

# Inhoud

| Je hebt al eerder de online Permanente Educatie gevolgd    | 1 |
|------------------------------------------------------------|---|
| Je volgt de online Permanente Educatie voor de eerste keer | 5 |

## Je hebt al eerder de online Permanente Educatie gevolgd Inschrijving via klantportaal Afas

1. Klik op deze link om naar ons klantportaal te gaan.

|                              | BC | Dutch<br>Green Building<br>Council |
|------------------------------|----|------------------------------------|
| Cursusbeheer                 |    |                                    |
|                              |    |                                    |
| Inloggen                     |    |                                    |
| Gebruikersnaam               |    |                                    |
| Wachtwoord                   |    |                                    |
| Inloggen Wachtwoord opvragen |    |                                    |

2. Klik op **Wachtwoord opvragen**. Op de nieuwe pagina vul je je gebruikersnaam in. Dit is het emailadres waarmee je bij ons bekend bent. Klik op **Aanvragen**.

| Aanvragen verg                                  | eten wachtwoord                                                                                                    |
|-------------------------------------------------|----------------------------------------------------------------------------------------------------|
| Wachtwoord vergeter<br>Vul de gebruikersnaam li | ).<br>Fr wordt dan een bericht gestuurd naar het e-mailadres dat bij de gebruiker is vastgelegd om een nieuw wachtwoord in te stellen. |
| Gebruikersnaam                                  | m.beekink@dgbc.nl                                                                                                    |
|                                                 |                                                                                                    |

Aanvragen

3. Je ontvangt nu een mail met een link om een wachtwoord aan te maken. Klik op de link en maak je nieuwe wachtwoord aan. Klik op **Aanpassen**.

#### Aanpassen vergeten wachtwoord

| Wachtwoord<br>Gebruikersnaam | m.beekink+testans@dgbc.nl |           |
|------------------------------|---------------------------|-----------|
| Nieuw wachtwoord             |                           | *** Sterk |
| Bevestig wachtwoord          |                           |           |
| Annuleren                    |                           | Aanpassen |

- 4. Je kunt nu inloggen en je inschrijven voor de Permanente Educatie.
- 5. Ga vervolgens naar **Cursusportaal**. Klik op **Alle Cursussen** en kies op de nieuwe pagina voor BREEAM-NL Permanente Educatie.

| Mijn dossier                                                                                                    | Mijn gegevens              | Cursusportaal | Cursusbeheer |
|----------------------------------------------------------------------------------------------------|----------------------------|---------------|--------------|
| Home » Cursuspo                                                                                                    | ortaal » Overzicht trainin | gen           |              |
| Overzicht                                                                                                    | trainingen                 |               |              |
| Hier vind je ons volledige aanbod trainingen. Niet helemaal duidelijke welke training voor jou de juiste is? We geven je graag advies! |                            |               |              |
| Cursussen                                                                                                    |                            |               |              |

| Titel                         | Samenvatting |  |
|-------------------------------|--------------|--|
|                               |              |  |
| BREEAM-NL Permanente Educatie |              |  |

6. Vul op de volgende pagina eventueel een opdrachtnummer in voor de facturatie als deze nodig is. Is deze voor jouw organisatie niet verplicht, vul dan n.v.t. in. Klik op **Inschrijven**.

| Inschrijven DGBC - Inschrijven cursus<br>BREEAM-NL Permanente Educatie |                                 | Ac          | ties |
|------------------------------------------------------------------------|---------------------------------|-------------|------|
| Evenement                                                              | X BREEAM-NL Permanente Educatie |             |      |
| Cursusdatum                                                            | 31-12-2024                      |             |      |
| Beschikbare plaatsen                                                   |                                 |             |      |
| Deelnemer                                                              | Myrthe test Beekink 🗸           |             |      |
| Opdrachtnummer/referentie                                              |                                 |             |      |
|                                                                        |                                 | Inschrijven |      |

7. Je bent nu ingeschreven voor de permanente educatie.

#### E-learning omgeving A New Spring

 Ga nu via <u>deze link</u> naar de e-learning omgeving. Ook hier vraag je eerst een wachtwoord op om te kunnen inloggen. Doe dit weer met hetzelfde emailadres waarmee je bij ons bekend bent.

| ✓ Wachtwoord r                      | eset aanvragen                                             |                          |
|-------------------------------------|------------------------------------------------------------|--------------------------|
| Voer je e-mailadres in om een e-mai | të ontvangën. Gebruik de link in de e-mail om je wachtwoor | d opnieuw in te stellen. |
| E-mailadres                         | E-MAILADRES *                                              |                          |
|                                     |                                                            |                          |

9. Ook hiervoor ontvang je weer een mail om het wachtwoord aan te maken. Maak een nieuw wachtwoord aan.

| Nieuw wachtwachtwachtwachtwachtwachtwachtwacht | woord / Wachtwoord herstellen |
|------------------------------------------------|-------------------------------|
| Wachtwoord*                                    |                               |
| Nogmaals wachtwoord*                           |                               |
|                                                | VERSTUUR                      |

10. Log in en ga naar de e-learning catalogus voor een overzicht van alle beschikbare onderwerpen. Om jouw PE-punten te halen kun je kiezen uit het gehele aanbod in deze catalogus.

|            |                               |                                 |             |                    | ALL ALL  |      |
|------------|-------------------------------|---------------------------------|-------------|--------------------|----------|------|
| номе       | 🗑 CATALOGUS                   |                                 | 2+          | PERMANENTE E       | •        | HELP |
| 📜 Cat      | talogus                       |                                 |             |                    |          |      |
| ZOEKEN     |                               |                                 |             |                    |          | Q    |
| 1 A .      |                               |                                 |             |                    |          |      |
| call.      | Son Mille                     |                                 |             | 3.3                |          | -    |
| and the    |                               |                                 |             |                    |          | 2-   |
| PE001 - I  | BENG in detail                | PE003 - Basiscursus MP0         | G en LCA P  | E006 - Biobased Bo | ouwen en |      |
| Fas radata | illaarda uitaanaattina usa da | De Milie (Desetatio Cobarrano / | MDCV (e hit | liophylic Design   |          |      |

- Kies in de catalogus een onderwerp waarover jij een e-learning wil volgen. Klik op het i-tje voor meer informatie over het onderwerp. Klik op toevoegen om de e-learning aan je cursusoverzicht toe te voegen.
- 12. Om aan de permanente educatieverplichting te voldoen moet je drie e-learnings afronden met een score van 100%. Elke e-learning sluit je af met een minitoets. Je kunt de minitoets zo vaak maken als je zelf wil.
- 13. Je diploma wordt automatisch verlengd na het afronden van drie e-learnings.

14.

### Je volgt de online Permanente Educatie voor de eerste keer Inschrijving via klantportaal Afas

1. Klik op <u>deze link</u> om naar ons klantportaal te gaan.

| Cursusbeheer                      |  |
|-----------------------------------|--|
|                                   |  |
| <b>Inloggen</b><br>Gebruikersnaam |  |
| Wachtwoord                        |  |
| Inloggen Wachtwoord opvragen      |  |

2. Klik op **Wachtwoord opvragen**. Op de nieuwe pagina vul je je gebruikersnaam in. Dit is het mailadres waarmee je bij ons bekend bent. Klik op **Aanvragen**.

| Aanvragen ve                               | rgeten wachtwoord                                                                                                    |  |
|--------------------------------------------|----------------------------------------------------------------------------------------------------|--|
| Wachtwoord verget<br>Vul de gebruikersnaan | ten<br>n in. Er wordt dan een bericht gestuurd naar het e-mailadres dat bij de gebruiker is vastgelegd om een nieuw wachtwoord in te stellen. |  |
| Gebruikersnaam                             | m.beekink@dgbc.nl                                                                                                    |  |
|                                            |                                                                                                    |  |

Aanvragen

3. Je ontvangt nu een mail met een link om een wachtwoord aan te maken. Klik op de link en maak je nieuwe wachtwoord aan. Klik op **Aanpassen**.

Aanpassen vergeten wachtwoord

| Annuleren           |                           | Aanpassen |
|---------------------|---------------------------|-----------|
| Bevestig wachtwoord |                           |           |
| Nieuw wachtwoord    |                           | *** Sterk |
| Gebruikersnaam      | m.beekink+testans@dgbc.nl |           |
| Wachtwoord          |                           |           |

- 4. Je kunt nu inloggen en je inschrijven voor de Permanente Educatie.
- 5. Ga vervolgens naar **Cursusportaal**. Klik op **Alle Cursussen** en kies op de nieuwe pagina voor BREEAM-NL Permanente Educatie.

| Mijn dossier    | Mijn gegevens              | Cursusportaal | Cursusbeheer |
|-----------------|----------------------------|---------------|--------------|
| Home » Cursuspo | rtaal » Overzicht training |               |              |

# **Overzicht trainingen**

Hier vind je ons volledige aanbod trainingen. Niet helemaal duidelijke welke training voor jou de juiste is? We geven je graag advies!

| Titel | Samenvatting |  |
|-------|--------------|--|

BREEAM-NL Permanente Educatie

6. Vul op de volgende pagina eventueel een opdrachtnummer in voor de facturatie als deze nodig is. Is deze voor jouw organisatie niet verplicht, vul dan n.v.t. in. Klik op **Inschrijven**.

| Inschrijven DO<br>BREEAM-NL Permanen | GBC - Inschrijven cursus<br>e Educatie |   | Acties      |
|--------------------------------------|----------------------------------------|---|-------------|
| Evenement                            | 🔀 BREEAM-NL Permanente Educatie        |   |             |
| Cursusdatum                          | 31-12-2024                             |   |             |
| Beschikbare plaatsen                 |                                        |   |             |
| Deelnemer                            | Myrthe test Beekink 🗸 🗸                |   |             |
| Opdrachtnummer/referen               | le                                     | * |             |
|                                      |                                        |   | Inschrijven |

7. Je bent nu ingeschreven voor de permanente educatie.

### **E-learning tool**

8. <u>Let op!</u> Je kunt je pas inloggen in de e-learning omgeving **de dag na je inschrijving** via het klantportaal. Via <u>deze link</u> kun je inloggen maar je zal ook hier eerst een wachtwoord moeten opvragen om te kunnen inloggen. Doe dit weer met het emailadres waarmee je bij ons bekend bent.

| <ul> <li>Wachtwoord r</li> </ul>    | eset aanvragen                                                                       |
|-------------------------------------|--------------------------------------------------------------------------------------|
| Voer je e-mailadres in om een e-mai | l te ontvangen. Gebruik de link in de e-mail om je wachtwoord opnieuw in te stellen. |
| E-mailadres                         | E-MAILADRES *                                                                        |
|                                     | AANVRAGEN                                                                            |

9. Ook hiervoor ontvang je weer een mail om het wachtwoord aan te maken. Maak een nieuw wachtwoord aan.

| Nieuw wach           | twoord / Wachtwoord herstellen |
|----------------------|--------------------------------|
| Wachtwoord*          |                                |
| Nogmaals wachtwoord* |                                |
|                      | VERSTUUR                       |

10. Log in en ga naar de e-learning catalogus voor een overzicht van alle beschikbare onderwerpen. Om jouw PE-punten te halen kun je kiezen uit het gehele aanbod in deze catalogus.

| II HOME T CATALOGUS    |                                | PERMANENTE E V                            | A HELP |
|------------------------|--------------------------------|-------------------------------------------|--------|
| 📜 Catalogus            |                                |                                           |        |
| ZOEKEN                 |                                |                                           | Q      |
| A MARINE               |                                |                                           |        |
| PE001 - BENG in detail | PE003 - Basiscursus MPG en LCA | PE006 - Biobased Bouv<br>Biophylic Design | ven en |

- 11. Kies in de catalogus een onderwerp waarover jij een e-learning wil volgen. Klik op het i-tje voor meer informatie over het onderwerp.
  Klik op toevoegen om de e-learning aan je cursusoverzicht toe te voegen.
- 12. Om aan de permanente educatieverplichting te voldoen moet je drie e-learnings afronden met een score van 100%. Elke e-learning sluit je af met een minitoets. Je kunt de minitoets zo vaak maken als je zelf wil.
- 13. Je diploma wordt automatisch verlengd na het afronden van drie e-learnings.